# Gérer un changement de phase

Les internes R3C

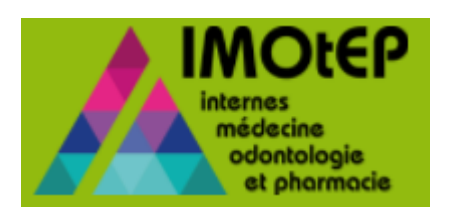

## Comment changer une phase ?

Cette fonctionnalité vous permet de gagner du temps en changeant unitairement et/ou en masse le changement de phase pour les internes R3C.

3

3

5

7

2

| ۱. | Changer | la | phase | d'un | interne |
|----|---------|----|-------|------|---------|
|    |         |    | -     |      |         |

- 1.1. Modifier unitairement la phase d'un interne
- 1.2. Modifier en masse la phase d'un interne
- 1.3. Rechercher un interne par phase

1.1. Modifier unitairement la phase d'un interne

| Libert - Egalit - Frateraité<br>REPUBLORE FRANÇAISE<br>Ministère chargé de la Santé                                    |                                                                                      | IMOLEP<br>Internes<br>médecines<br>odontologie<br>et phormode |                                                                               |
|----------------------------------------------------------------------------------------------------|--------------------------------------------------------------------------------------|---------------------------------------------------------------|-------------------------------------------------------------------------------|
| Objets métiers Gestion des agréments Terrains de stage Internes Recherche par interne Maquettes Recherche par semestre | <ul> <li>Préparation de l'offre de postes </li> <li>Préparation des choix</li> </ul> | Choix                                                         | Ouvrir la fonctionnalité Objets métiers ><br>Internes > RECHERCHE PAR INTERNE |
| Subdivision :<br>Interrégion :<br>Numéro de l'interne :<br>Statut interne :                                            | UFR d'affectation : CHU de rattachement :                                            |                                                               |                                                                               |
| Liste des internes                                                                                                    | on.                                                                                  |                                                               |                                                                               |

|   | Numéro<br>Interne<br>≎ | Identité ≎                    | Promotion - | Concours \$    | Formation \$ | DES \$       | Nombres<br>semestres<br>validés<br>≎ | Nombres<br>semestres<br>restants<br>≎ | Téléphone 🗘       | UFR<br>d'affectation<br>≎ | сн∪ ≎          | Alerte<br>sur<br>l'interne<br>≎ | Etat du<br>dossier<br>≎ | 2ème<br>passage<br>concours<br>≎ | Mc<br>di<br>sor |
|---|------------------------|-------------------------------|-------------|----------------|--------------|--------------|--------------------------------------|---------------------------------------|-------------------|---------------------------|----------------|---------------------------------|-------------------------|----------------------------------|-----------------|
|   |                        | Nom_<br>- Nom usage<br>Prénom | 2017        | R3C-Med<br>Nat | MED R3C      | Pédiatrie    | 1                                    | 0                                     | 06 05 04 03<br>02 | Nice<br>Médecine          | CHU de<br>Nice |                                 | Actif                   | Non                              |                 |
|   |                        | Nom_<br>- Nom usage<br>Prénom | 2017        | R3C-Med<br>Nat | MED R3C      | Pédiatrie    | 1                                    | 0                                     | 06 05 04 03<br>02 | Nice<br>Médecine          | CHU de<br>Nice |                                 | Actif                   | Non                              |                 |
|   |                        | Nom_<br>- Nom usage<br>Prénom | 2017        | R3C-Med<br>Nat | MED R3C      | Pédiatrie    | 1                                    | 0                                     | 06 05 04 03<br>02 | Nice<br>Médecine          | CHU de<br>Nice |                                 | Actif                   | Non                              |                 |
|   |                        | Nom_<br>- Nom usage<br>Prénom | 2017        | R3C-Med<br>Nat | MED R3C      | Pédiatrie    | 1                                    | 0                                     | 06 05 04 03<br>02 | Nice<br>Médecine          | CHU de<br>Nice |                                 | Actif                   | Non                              | -               |
| 4 |                        | •                             | •           |                | 🗐 🚺 su       | ır 1 (Nombre | de résultats :                       | 4) 💽                                  | ▶ 50 ▼            | '                         |                |                                 |                         |                                  | Þ               |

Ouvrir la fiche de l'interne concerné en mode « Modification ».

2

#### 1.1. Modifier unitairement la phase d'un interne (suite)

★ → Objets métiers → Internes → Recherche par interne → Fiche d'interne

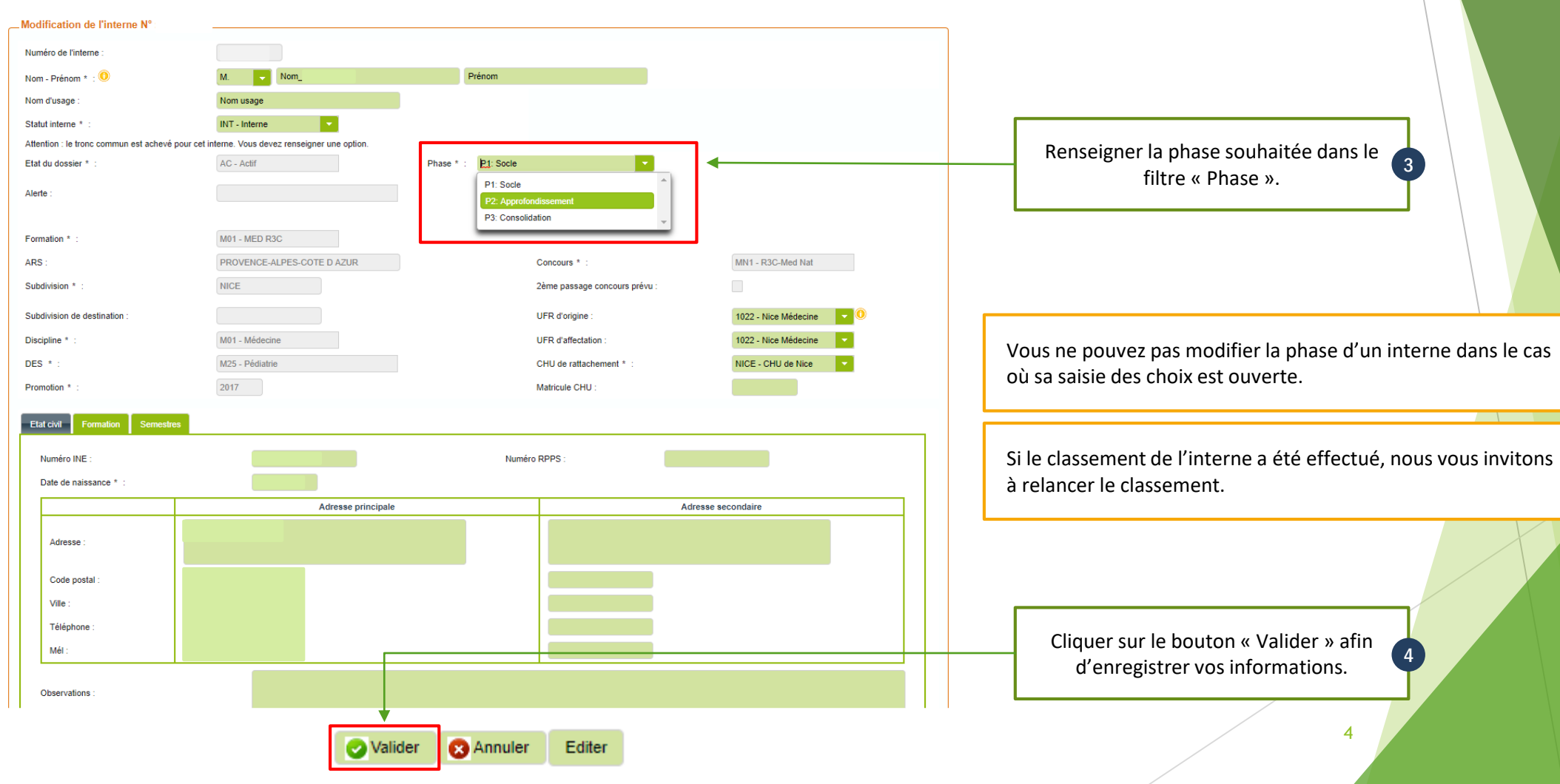

#### 1.2. Modifier en masse la phase d'un interne

Pour le changement de la Phase 1 vers Phase 2, IMOtEP affiche exclusivement les internes (Hors BioMed) ayant :

✓ 2 semestres validés

✓ 1 semestre validé + 1 semestre réputé validé\*

Et les internes BioMed ayant :

- ✓ 4 semestres validés
- ✓ 3 semestres validés + 1 semestre réputé validé

\*Réputé validé = l'interne a effectué au moins 4 mois au cours de son semestre.

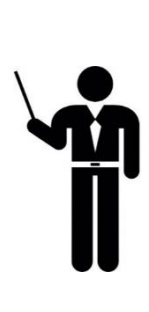

Vous ne pouvez pas modifier la phase d'un interne dans le cas où sa saisie des choix est ouverte.

Si le classement de l'interne a été effectué, nous vous invitons à relancer le classement.

| Nerdé Egalité - Fraternité<br>Érublique FrancAlse<br>Intelére chargé de la Santé                                                                                                    | internes<br>médecine<br>et phormacie                                                                         |                                                                             |
|----------------------------------------------------------------------------------------------------|----------------------------------------------------------------------------------------------------|-----------------------------------------------------------------------------|
| bjets métiers 👻 Gestion des agréments 🔹 Préparation de l'offre de postes 👻 Préparation des choix 🔹 Choix                                                                                     | Gestion d'internat     Gestion d'internat     Ghargement des nouveaux internes                               |                                                                             |
| Page d'accueil         Bienvenue dans IMOtEP V2.3.1         Journal mise à jour Etablissement ( dernière 03/07/2018 )       Journal mise à jour Praticien ( dernière )                       | Fin de cursus pratique<br>Dépassement du délai maximum<br>Validation de la phase<br>Fin de dossier anticipée | Ouvrir la fonctionnalité Gestion d'internat > 1<br>VALIDATION DE LA PHASE 1 |
| Alerte <u>0</u> praticiens transférés <u>0</u> praticiens transférés <u>0</u> isites d'internes en cours de chargement <u>0</u> semestres à compléter <u>0</u> semestres à valider/invalider |                                                                                                    |                                                                             |

#### 1.2. Modifier en masse la phase d'un interne (suite)

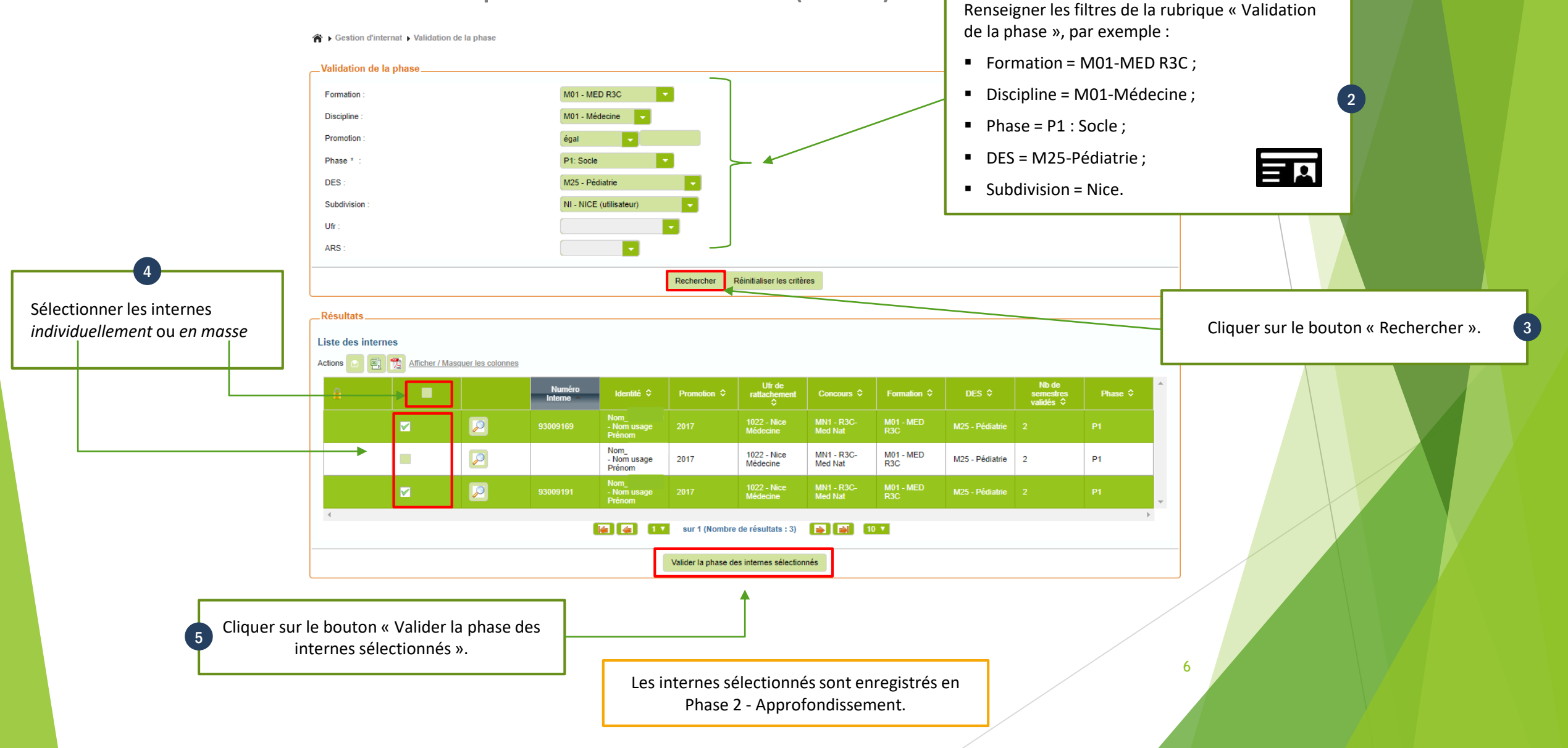

#### 1.3. Recherche un interne par phase

| Becher<br>Recher<br>Jodivision :                                                                                                    | che par interne<br>che par semestre<br>NI - NICE     | (utilisateur)   |                                  |                       | U                                                                   | FR d'affectatio                                                                                                    | n :                                                                                                    |                                        |                                      |                                  |                         |                    |                 | Ouvrir la fonctionnalité Objets métiers ><br>Internes > RECHERCHE PAR INTERNE                                                                                                    |
|----------------------------------------------------------------------------------------------------|------------------------------------------------------|-----------------|----------------------------------|-----------------------|---------------------------------------------------------------------|----------------------------------------------------------------------------------------------------|----------------------------------------------------------------------------------------------------|----------------------------------------|--------------------------------------|----------------------------------|-------------------------|--------------------|-----------------|----------------------------------------------------------------------------------------------------|
| terrégion :<br>uméro de l'interne :<br>atut interne :<br>at du dossier :<br>otif de sortie :<br>erte :<br>uméro INE :<br>uméro INE :<br>uméro RPPS :<br>atricule CHU :<br>atricule CHU :<br>atricule CHU :<br>strinute CHU :<br>strinute CHU :<br>s | M01 - ME<br>M01 - ME<br>M25 - Péc                    | D RaC<br>decine |                                  |                       | P<br>24<br>D<br>C<br>C<br>C<br>C<br>C<br>N<br>N<br>N<br>T<br>T<br>P | HU de rattache<br>romotion :<br>encours :<br>ème passage o<br>troit au remords<br>hangement de<br>ESP :<br>rnnée signature<br>lombre de sem<br>lombre de sem<br>semest<br>hase : | ment :<br>oncours :<br>effectué. :<br>pré-choix effec<br>CESP :<br>estres validés :<br>estres restant à<br>e : | lué. :<br>valider :                    | Оці<br>Оці<br>Оці<br>Р2: Арр         | Non<br>Non<br>Non                |                         |                    | <b>1</b> +      | Renseigner les filtres de la rubrique « Validation<br>de la phase », par exemple :<br>• Subdivision = Nice<br>• Formation = M01-MED R3C ;<br>• Discipline = M01-Médecine ;<br>• DES = M25-Pédiatrie :<br>• Phase = P2 : Approfondissement. |
| te des internes                                                                                                    | ter / Masquer les colo<br>Identité ≎                 | Promotion       | Concours \$                      | Créer<br>Formation \$ | DES \$                                                              | er Réinitia<br>Nombres<br>semestres                                                                                                    | Nombres                                                                                                    | Téléphone ≎                            | UFR<br>d'affectation                 | сни \$                           | Alerte<br>Sur<br>Foleme | Etat du<br>dossier | 2ème<br>passage | <br>Cliquer sur le bouton « Rechercher ».                                                                                                    |
|                                                                                                    | Nom<br>- Nom usage<br>Prénom                         | 2017            | R3C-Med<br>Nat                   | MED R3C               | Pédiatrie                                                           | 2                                                                                                    | 0                                                                                                    | 06 05 04 03<br>02                      | ≎<br>Nice<br>Médecine                | CHU de<br>Nice                   | ÷                       | ¢<br>Actif         | Non             | IMOtEP affiche les internes renseignés en                                                                                                    |
|                                                                                                    | Nom_<br>- Nom usage<br>Prénom<br>Nom_<br>- Nom usage | 2017<br>2017    | R3C-Med<br>Nat<br>R3C-Med<br>Nat | MED R3C               | Pédiatrie<br>Pédiatrie                                              | 2                                                                                                    | 0                                                                                                    | 06 05 04 03<br>02<br>06 05 04 03<br>02 | Nice<br>Médecine<br>Nice<br>Médecine | CHU de<br>Nice<br>CHU de<br>Nice |                         | Actif              | Non             | Phase 2 - Approfondissement.                                                                                                    |